# MANUAL DE USUARIO

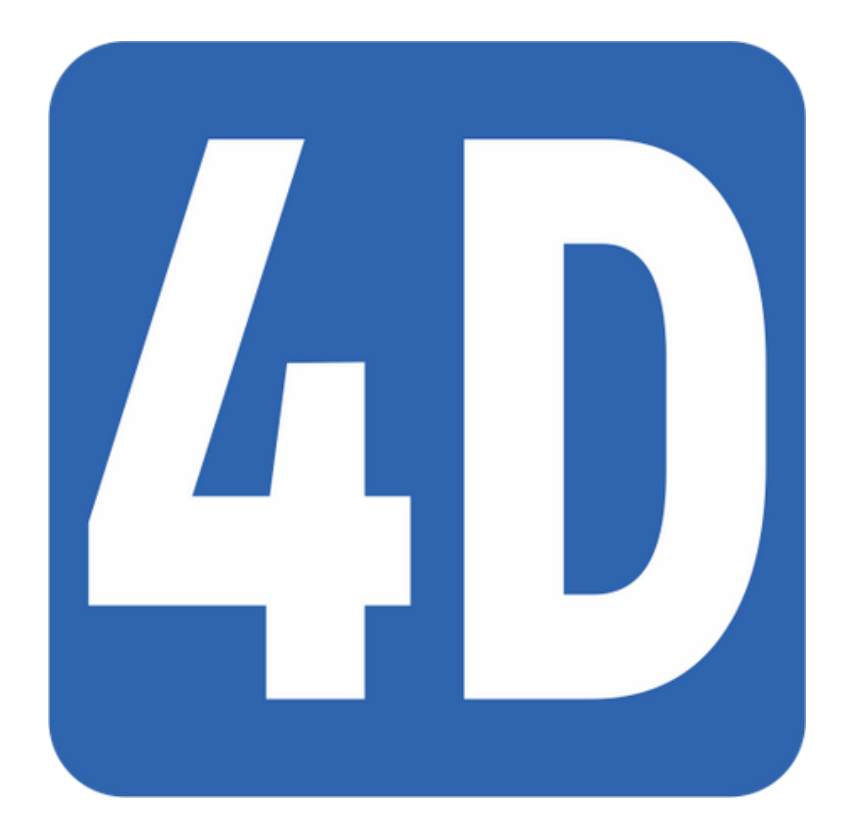

# AD BIM

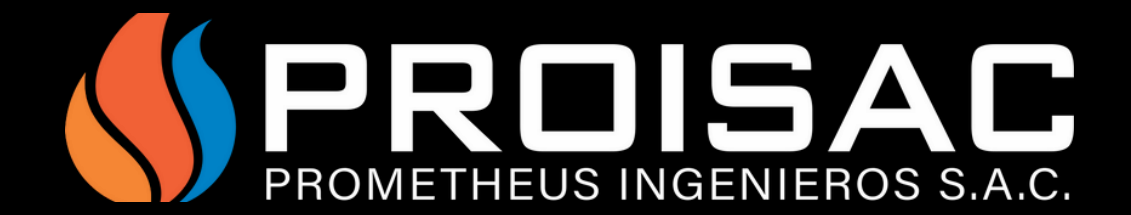

# ¿ <u>COMO EXPORTAR</u> ?

Para exportar los datos de tu TIME LINER de Navisworks a Revit, usaremos la herramienta 4D READER.

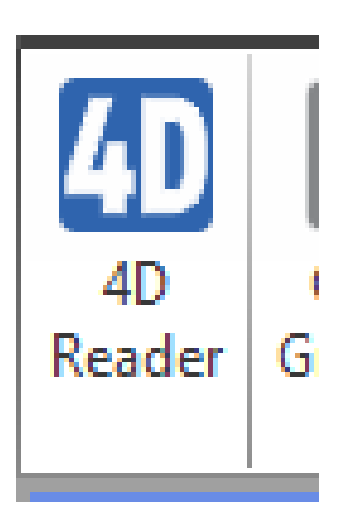

Al darle click en la herramienta cargara todos los datos y nos aparecerá una ventana para escoger el lugar donde vamos a guardar los datos con el nombre de TimerlinerData4D.xml.

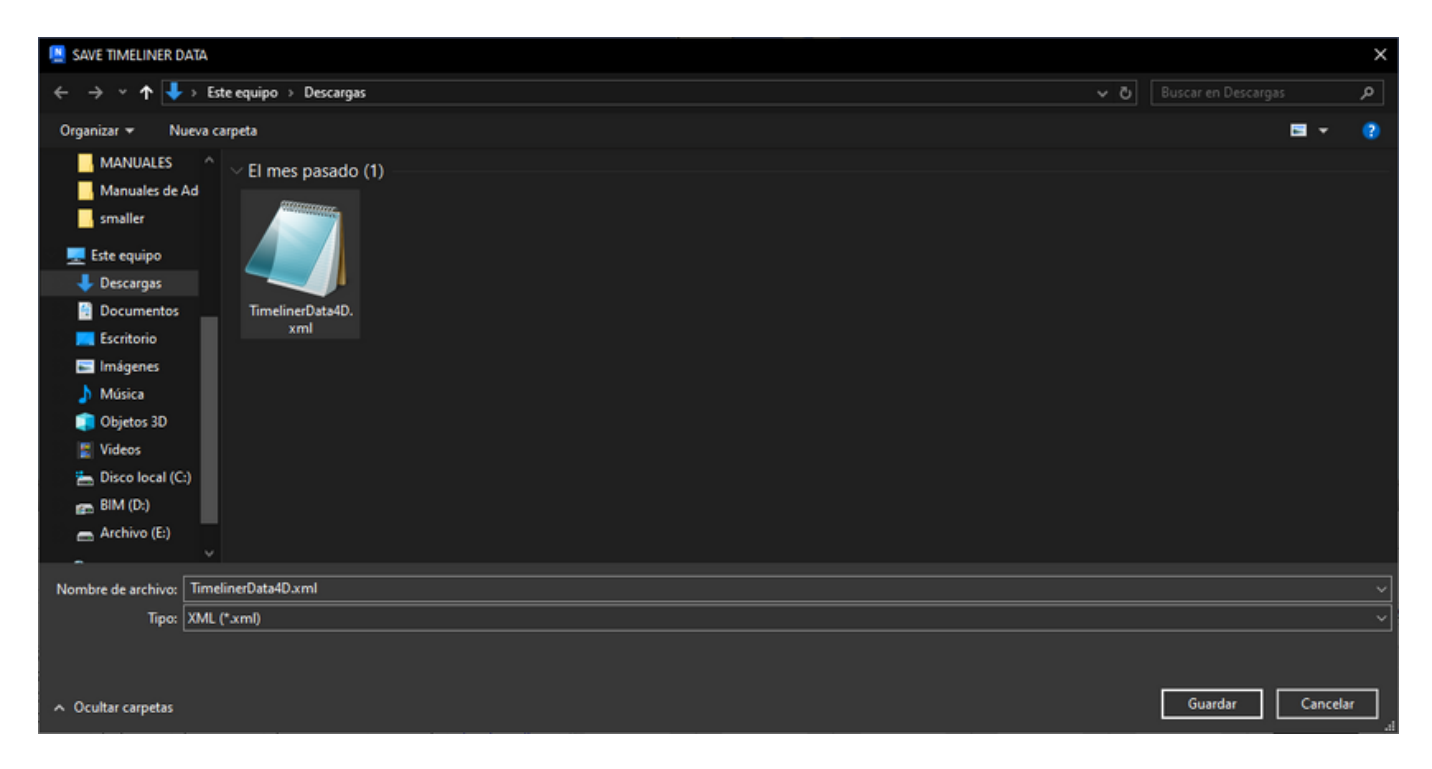

Ahora abrimos el Revit y en una vista 3D usamos la herramienta SHOW GANTT

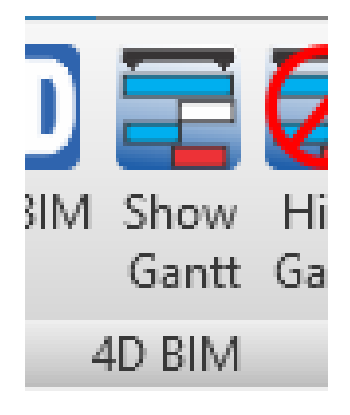

#### Luego ya con la vista del time liner de Revit usamos la herramienta 4D BIM y seleccionamos READ 4D FROM NAVISWORKS.

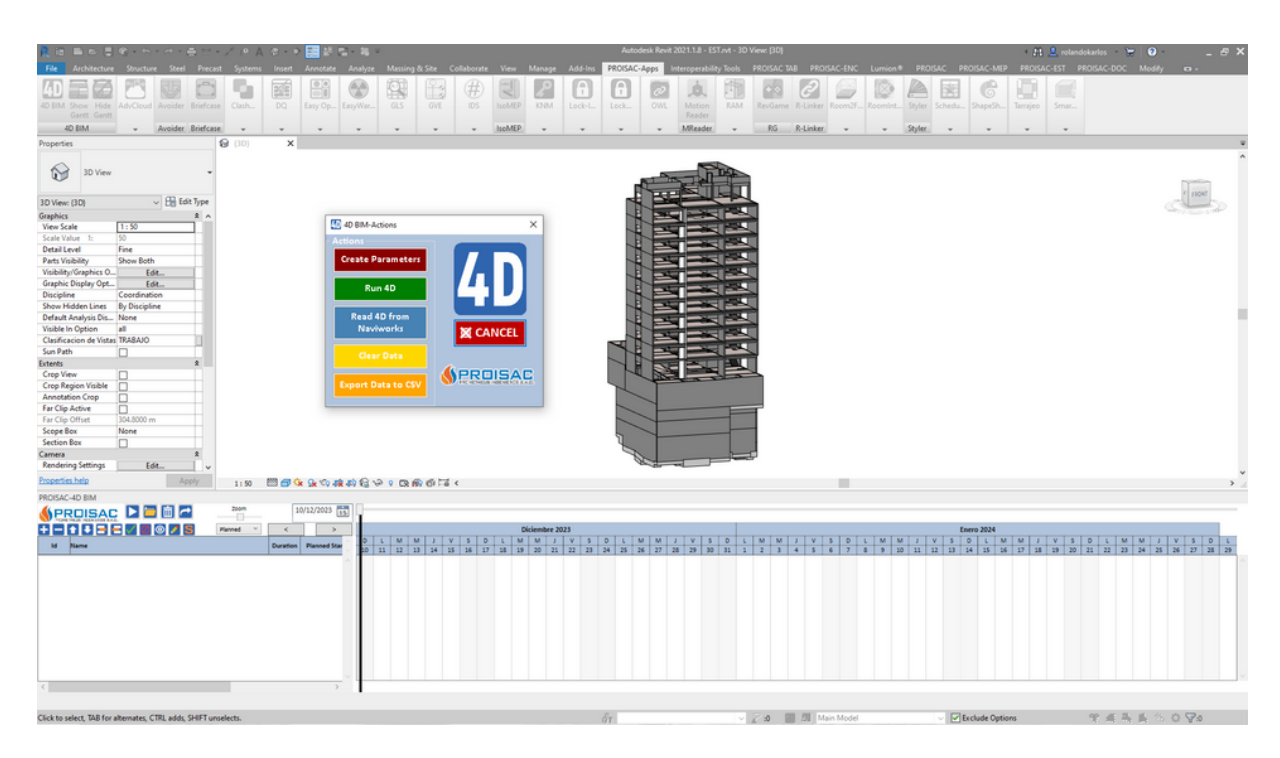

Y nos aparecerá la pestaña para buscar y escoger el documento TimelinerData4D.xml, el cual habíamos exportado de Navisworks, le damos a abrir y automáticamente cargarán los datos del time liner de Navisworks a Revit.

| Ter Archetene Souche Seel Prest Systems Inext Annuals & Sie Collaborate Vier Manage Add-Im (PROSSC-128) Internyanalish Tools (PROSSC-128) PROSSC-128 (PROSSC-148) PROSSC-148 (PROSSC-148) PROSSC-148 ( |                    |
|----------------------------------------------------------------------------------------------------|--------------------|
|                                                                                                    |                    |
|                                                                                                    |                    |
|                                                                                                    |                    |
|                                                                                                    |                    |
| 40 BM + Avoider Briefcase + + + + + + IsoMEP + + + + + MReader + RS R-Linker + + Styler + + + +                                                                                                    |                    |
| Protections 😥 (10) X                                                                                                    | v                  |
|                                                                                                    | ^                  |
| ₩ 10 Vev •                                                                                                    | el uner            |
| 3D View: (3D) V 🕀 Edit Type                                                                                                    | 1 mm               |
| Graphics 2 A                                                                                                    | And and a state of |
| View Scale 1:50                                                                                                    |                    |
| Scale Value 1: 50                                                                                                    |                    |
| Detail Level has been and the second second se                                                                                                    |                    |
| Parts Visionity prove both                                                                                                    |                    |
| Cashi Diclov Oc. Fdd.                                                                                                    |                    |
| Discipline Coordination                                                                                                    |                    |
| Show Hidden Lines By Discipline                                                                                                    |                    |
| Default Analysis Dis None                                                                                                    |                    |
| Visible In Option all 40 BM - 40 BM X                                                                                                    |                    |
| Custorization of vips, Indexio                                                                                                    |                    |
| 4D values nave been set to 2090 elements.                                                                                                    |                    |
| Crop View                                                                                                    |                    |
| Crop Region Visible                                                                                                    |                    |
| Annotation Crop                                                                                                    |                    |
| Far Clip Active                                                                                                    |                    |
| Far Clip Officet 304.5000 m                                                                                                    |                    |
| Scope Box None                                                                                                    |                    |
| accompa 2                                                                                                    |                    |
| Rendering Settings Edd.                                                                                                    |                    |
| Properties help Apply 1:10 TH OF CA 10 AND AD AD AD AD AD AD AD AD AD AD AD AD AD                                                                                                    |                    |
| REVISAL-LID RM                                                                                                    |                    |
|                                                                                                    |                    |
|                                                                                                    |                    |
|                                                                                                    | INIALA             |
| M Renee Duration Parcent Dee D 1 1 1 1 24 15 4 15 4 15 1 21 1 24 15 4 15                                                                                                    | 26 27 28           |
| 1 0 1 12/20/2023 🛆                                                                                                    | ~                  |
| 2 24HX 5 12/11/003                                                                                                    |                    |
| 3 COTERNA 5 12/18/2023                                                                                                    |                    |
| 4 50%A0 5 12/25/2023                                                                                                    |                    |
| 5 SOTAND 3 5 J/L/2024                                                                                                    |                    |
| 6 301M0 2 5 1/8/0004                                                                                                    |                    |
| 7 S01M01 \$ 1/15/2024                                                                                                    |                    |
| 8 M901 S 1/22/2014                                                                                                    |                    |
| y music 3 1/2/2024   6 6403 6 6 6                                                                                                    |                    |
| 10 PHO 3 42(2004 V                                                                                                    | Ŷ                  |
|                                                                                                    |                    |
|                                                                                                    |                    |

## : <u>COMO CREAR</u> ز

Primero abrimos el time liner en Revit con la herramienta SHOW GANTT.

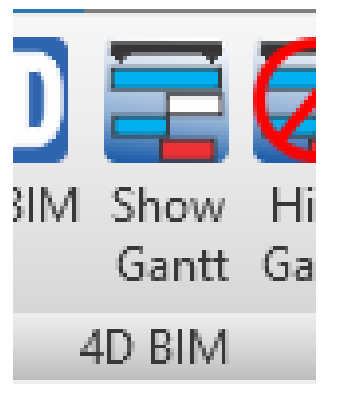

Luego en el time liner veremos una serie de iconos el cual para crear las tareas usaremos el que tiene el símbolo de más (+).

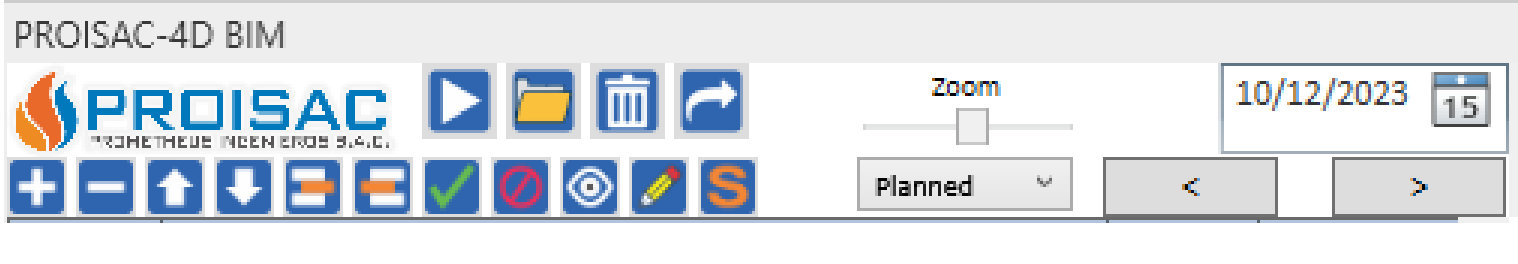

Aquí podremos crear nuestas tareas y agregarle diversos datos, como el nombre de la tarea, el tipo de tarea, el tiempo planeado y el tiempo real de inicio a fin y sus progresos, y agregar los costos de diferentes áreas. Para terminar de crear le damos a OK e instantáneamente la tarea se creará y aparecerá en el time liner de Revit.

| 4D Add/Edit t | ask        |        |           |                     | ×        |
|---------------|------------|--------|-----------|---------------------|----------|
| Name          | I          |        |           |                     |          |
| Task type     |            | C      | Construct | ion                 | ~        |
| -PLANNED      |            |        |           |                     |          |
| Start Date    | miércoles, | 3 de   | enero     | de 2024             | $\sim$   |
| End Date      | martes ,   | 9 de   | enero     | de 2024             | ~        |
| Progress      | 0          | *<br>* |           |                     |          |
| PEAL          |            |        |           |                     |          |
| NEAL          |            |        |           |                     | <b>.</b> |
| Start Date    |            |        |           | Ľ                   |          |
| End Date      |            |        |           |                     | •        |
| Progress      | 0          | -      | (         | opy from<br>Planned |          |
| COSTS         |            |        |           |                     |          |
| Labor         |            |        |           | 0.00                |          |
| Material      |            |        |           | 0.00                |          |
| Equipment     |            |        |           | 0.00                |          |
| Stakeholders  | ;          |        |           | 0.00                |          |
| Total         |            |        |           | 0.00                |          |

### ¿ COMO SIMULAR ?

Ya habiendo creado o exportador las tareas en el time liner de Revit, ahora podremos crear nuestra simulación, primero seleccionamos 4D BIM y escogemos 4D RUN.

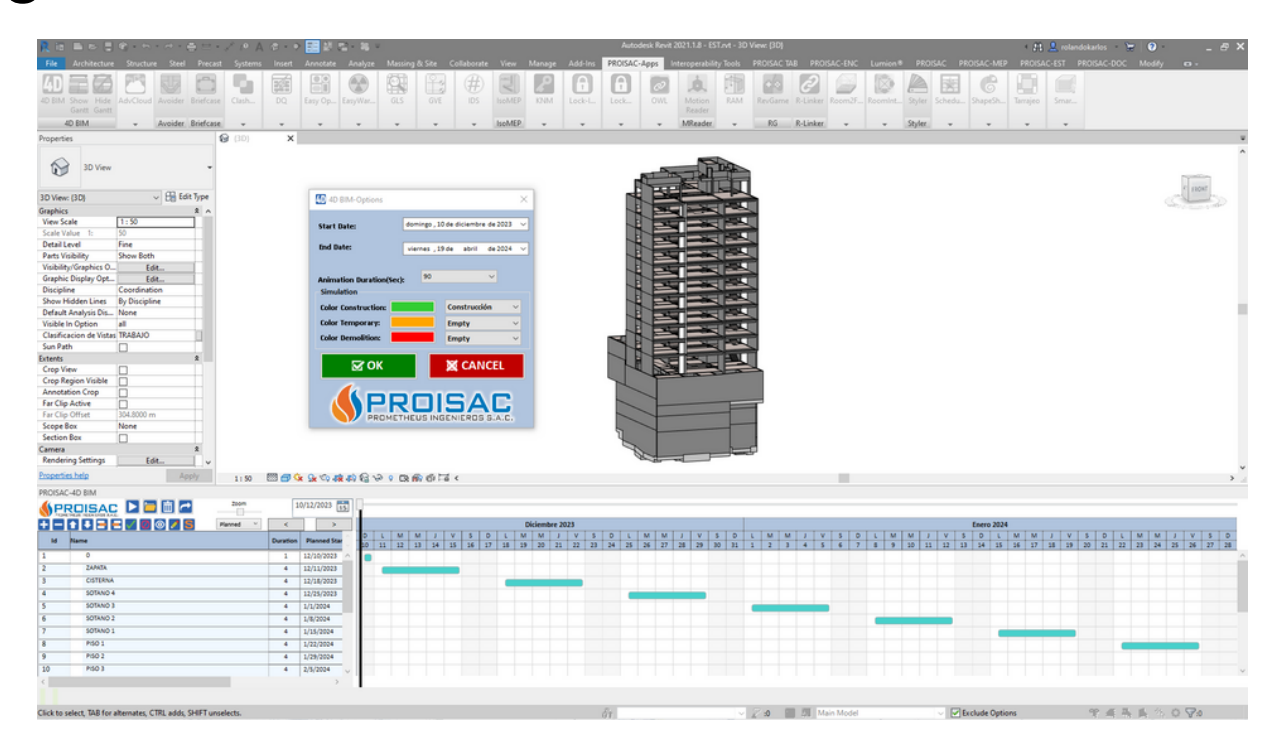

En 4D RUN podremos escoger el inicio y el final de la simulación, la duración de la simulación y podremos asignarle colores a los tipos de tareas. Para iniciar la simulación le damos a OK.

| 4D BIM-Options                        |              |                        | $\times$ |
|---------------------------------------|--------------|------------------------|----------|
| Start Date:                           | domingo , 10 | ) de diciembre de 2023 | ~        |
| End Date:                             | viernes , 19 | 9 de abril de 2024     | ~        |
| Animation Duration(Sec)<br>Simulation | 90           | ~                      |          |
| Color Construction:                   |              | Construcción 🗸         |          |
| Color Temporary:                      |              | Empty v                |          |
| Color Demolition:                     |              | Empty ~                |          |
| 🖾 ОК                                  |              | 🗙 CANCEL               |          |